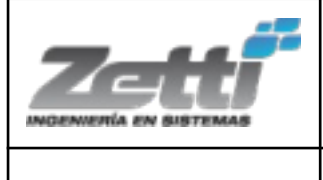

D-INCON-XX

Esta guía tiene por objetivo orientar al representante de la farmacia en la realización de las gestiones necesarias en AFIP previas a la implementación de Factura Electrónica en SusVentas. Está orientada a los representantes de las farmacias, grupos farmacéuticos y/o contadores.

### Para la realización de las gestiones enumeradas en esta guía es necesario tener Clave Fiscal - nivel de seguridad 3

| <u>Índice</u> : |
|-----------------|
|-----------------|

|                                                                    | Pág.  |
|--------------------------------------------------------------------|-------|
| 1. Solicitud y generación de Certificado                           |       |
| Digital                                                            |       |
| Anexo I : Habilitar servicio "Administración de Certificados       |       |
| Digitales" 3                                                       |       |
| 2. Adhesión al                                                     |       |
| WebService                                                         |       |
|                                                                    |       |
| 3. Adhesión al régimen de facturación y registracion REAR/RECE/RFI |       |
| (CAEA) 14 4. Alta de Punto de Venta TIPO                           |       |
| RECE                                                               | 18 5. |
| Envío de Documentación a                                           |       |
| ZETTI                                                              | 20    |

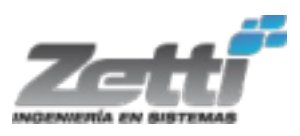

| D-INCON-XX Fecha: Revisión: 02 Pág. 2 de 22<br>Octubre 2023 |
|-------------------------------------------------------------|
|-------------------------------------------------------------|

### Pasos a Seguir

### 1. Solicitud y generación de Certificado Digital

- 1. Solicitar a Zetti la creación de un archivo CSR. Para ello deberán enviar a Zetti el CUIT de la empresa y un alias (es el nombre descriptivo que la empresa quiera para distinguir sus certificados). Internamente AFIP asociará al Alias del certificado, el CUIT del contribuyente solicitante.
- 2. Zetti les enviará dicho archivo CSR y deberán guardarlo en una carpeta para luego utilizarlo
- 3. Ingresar a la página de AFIP con CUIT y Clave Fiscal (nivel 3)
- 4. En la lista Mis Servicios hacer click en el botón Ver Todos

| AUTÓNOMOS<br>Tu próximo vencimiento es el<br>12 de Febrero de 2020                                                  | Aplicación mediante la cual los empleadores<br>deben comunicar las Novedades de Altas y Bajas<br>de su personal, anular inicios o ceses anticipados,<br>corregir datos erróneos asó como los vinculos<br>familiares de los dependientes. |
|----------------------------------------------------------------------------------------------------|----------------------------------------------------------------------------------------------------|
|                                                                                                    | SigtRAZA<br>Sistema de Trazabilidad Fruticola                                                                                                    |
| PRESENTACION DE DD.JJ. DE RETENCIONES Y/O<br>PERCEPCIONES<br>Tu próxima presentación es el<br>12 de Febrero de 2020 | VER TODOS + AGREGAR SERVICIO                                                                                                    |

5. Buscar el acceso "ADMINISTRACIÓN DE CERTIFICADOS DIGITALES"

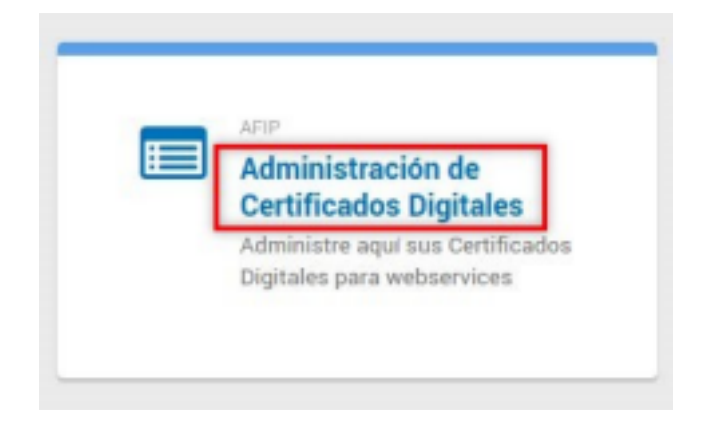

NOTA : Si está habilitado, aparecerá en el listado, y se debe continuar con el **punto 6** (página 6); si el servicio *Administración de Certificados Digitales* **NO** está habilitado, entonces se debe realizar a

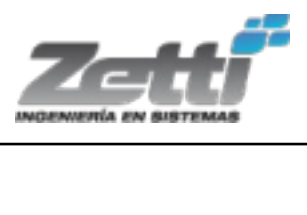

| D-INCON-XX | Fecha:<br>Octubre 2023 | Revisión: 02 | Pág. 3 de 22 |
|------------|------------------------|--------------|--------------|

continuación lo que se indica en el Anexo I

### Anexo I

#### i. Ir a Administrador de Relaciones

Este buscador te permite administrar tus servicios. Para administrar tus relaciones (servicios que te fueron delegados, sujetos administrados o representados) accedé a través del Administrador de Relaciones

#### ii. Cliquear en Nueva Relación

#### Administrador de Relaciones

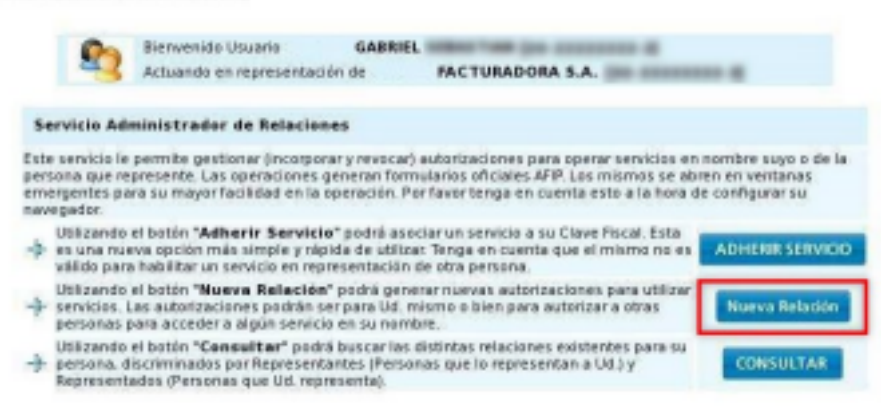

#### iii. Cliquear en Buscar para seleccionar el servicio

| Bienvenid<br>Actuando | o Uswarto GABRII<br>en representación de | FACTURADORA S          | 5.A |        |
|-----------------------|------------------------------------------|------------------------|-----|--------|
|                       | Incorpor                                 | ar nueva Relación      |     |        |
| Autorizante (Dador)   | GABRIEL                                  |                        |     |        |
| Representado          | PACTURADO                                | DRA S.A.               | •   |        |
| Servicio              | Presione Buscar para s                   | eleccionar el servicio |     | BUSCAR |

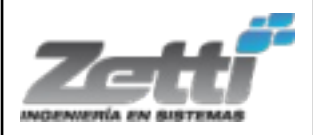

D-INCON-XX

#### Administrador de Relaciones

| 2                                        | Bierwenido Usuario GABRIEL<br>Actuando en representación de FACTURADORA S.A.                                                                                                    |
|------------------------------------------|----------------------------------------------------------------------------------------------------|
|                                          | Selección de Servicio a Habilitar                                                                                                    |
| El siguient<br>autorizado<br>servicio de | e es un listado de los servicios que GABRIEL de ha<br>a administrar. Los mismos se encuentran ordenados alfabéticamente. Por favor seleccione el<br>su interés                              |
| Recuerd<br>y otr                         | e que ciertos servicios exigen que el usuario tenga un minimo nivel de seguridad<br>os requieren que el Representado cumpla con ciertas condiciones para poder<br>realizar la Autorización. |
|                                          | 2727                                                                                                    |
| P Ser                                    | vicios Interactivos                                                                                                    |
|                                          | Acceso al SIM Consultas Agentes de Transporte<br>Acceso al SIM Consultas Agentes de Transporte                                                                                              |
|                                          | Acceso al SIM Consultas Depositarios/Terminales<br>Acceso al SIM Consultas Depositarios/Terminales                                                                                          |
| 9                                        | Acceso al SIM Gestion Agentes de Transporte<br>Acceso al SIM Gestion Agentes de Transporte                                                                                                  |
| 9                                        | Acceso al SIM Gestion Certificado Tipificación Drawback<br>Acceso al SIM Gestion Certificado Tipificación Drawback                                                                          |
| 6                                        | Acceso al SIM Gestion de DIVE ROEV- RES 2846/08<br>Acceso al SIM Gestion de DIVE ROEV- RES 2846/08                                                                                          |
| 9                                        | Acceso al SIM Gestion de Operadores Confiables (SAOC)<br>Acceso al SIM Gestion de Operadores Confiables (SAOC)                                                                              |
| 9                                        | Acceso al SIM Gestion Depositarios/Terminales<br>Acceso al SIM Gestion Depositarios/Terminales                                                                                              |
| 6                                        | Acceso al SIM Gestion Promogas Temporales<br>Acceso al SIM Gestion Promogas Temporales                                                                                                    |
| 9                                        | Aceptación de Autorizaciones Electrónicas:<br>Aceptación de Autorizaciones Electrónicas                                                                                                    |
|                                          | Administración de Certificados Digitales<br>Administre aquí sus Certificados Digitales para webservices                                                                                     |
| 10                                       | Administración de locantium y Créditor Decalar - Contribuienter                                                                                                    |

v. Cliquear en Buscar para seleccionar el Representante

| Dienvenido          | Usuario GABRI                               | EL HORSE THE DR. AND DR.            |              |
|---------------------|---------------------------------------------|-------------------------------------|--------------|
| Actuando en         | n representación de                         | FACTURDORA S.A.                     | annen a      |
|                     | Incorpor                                    | ar nueva Relación                   |              |
| Autorizante (Dador) | GABRIEL                                     | Ber 100 (to 2000000 - 8             |              |
| Representado        | FACTURAD                                    | IORA S.A.                           | -            |
| Servicio            | Administración de Ce<br>mínima requerido 3) | rtificados Digitales (Nivel de segu | ridad BUSCAR |
| Representante       | Presione Buscar para                        | seleccionar el Representante        | BUSCAR       |

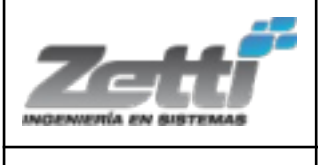

| D-INCON-XX |  |
|------------|--|
|            |  |

### vi. Ingresar CUIT/CUIL/CDI del Representante y cliquear en Buscar

#### Administrador de Relaciones

| 00                                      | Bienvenido Usuario                                                          | GABRIEL                                                    | the 'see the second                                                            |                                                                                     |
|-----------------------------------------|-----------------------------------------------------------------------------|------------------------------------------------------------|--------------------------------------------------------------------------------|-------------------------------------------------------------------------------------|
| 3                                       | Actuando en representad                                                     | ción de                                                    | FACTURADORA S.A.                                                               |                                                                                     |
|                                         | Selec                                                                       | ción del Repre                                             | sentante a autorizar                                                           | ŕ                                                                                   |
| Esta genera<br>(Nivel de<br>hacer efect | ando una nueva autoriza<br>seguridad mínimo re<br>iva la autorización deber | cion para el serv<br>querido 3). El s<br>rá designar a una | icio Administración de<br>ervicio que seleccionó es<br>persona Física con Clav | e Certificados Digitales<br>s un servicio interactivo. Para<br>e fiscal habilitada. |
| La persona<br>su nombre.                | GABRIEL                                                                     |                                                            | lo ha autorizado po                                                            | ara delegar este servicio en                                                        |
| CUIT/CUILA                              | CDI T                                                                       |                                                            | _                                                                              | BUSCAR                                                                              |

### vii. Cliquear en **Confirmar**

### Administrador de Relaciones

| Do Bie                                          | nvenido Usuario                                                         | GABRIEL                                           | COLUMN TAXAB                                      |                                                             |                                         |                                              |
|-------------------------------------------------|-------------------------------------------------------------------------|---------------------------------------------------|---------------------------------------------------|-------------------------------------------------------------|-----------------------------------------|----------------------------------------------|
| Act                                             | uando en representació                                                  | in de                                             | FACTUR                                            | ADORA S.A.                                                  |                                         |                                              |
|                                                 | Selecci                                                                 | ión del Repre                                     | esentante                                         | a autorizar                                                 |                                         |                                              |
| Esta generano<br>(Nivel de se<br>hacer efectiva | lo una nueva autorizaci<br>guridad mínimo req<br>la autorización deberá | ion para el sen<br>uerido 3). El<br>designar a un | vicio <b>Admin</b><br>servicio que<br>a persona f | <b>Histración de</b><br>e seleccionó es<br>Tísica con Clave | Certifica<br>un servicio<br>Fiscal habi | dos Digitales<br>interactivo. Para<br>itada. |
| La persona<br>su nombre.                        | GABREL                                                                  | -                                                 | lo he                                             | a autorizado par                                            | ra delegar e                            | este servicio en                             |
| CUIT/CUIL/CDI<br>Usuario                        | Nivel 3]                                                                | G                                                 | ABRJEL                                            | [Clave R                                                    | scal                                    | BUSCAR                                       |
|                                                 | El usuario es                                                           | Externo (Podr                                     | á delegar e<br>FIRMAR                             | ste servicio)                                               |                                         |                                              |

### viii. Cliquear en **Confirmar**

|                     | Incorporar nueva Relación                                                           |
|---------------------|-------------------------------------------------------------------------------------|
| Autorizante (Dador) | GABRIEL                                                                             |
| Representado        | FACTURADORA S.A.                                                                    |
| Servicio            | Administración de Certificados Digitales (Nivel de seguridad<br>minimo requerido 3) |
| Representante       | GABRIEL [Clave Fiscal Nivel 3] BUSCAR                                               |

| Zett | Ge         | estiones en A          | FIP para u   | tilizar      |
|------|------------|------------------------|--------------|--------------|
|      | Fac        | tura Electrón          | ica en Sus   | Ventas       |
|      | D-INCON-XX | Fecha:<br>Octubre 2023 | Revisión: 02 | Pág. 6 de 22 |

6. Salir de la página de AFIP y volver a ingresar con CUIT y Clave Fiscal (nivel 3) para poder visualizar y seleccionar el servicio "Administración de Certificados Digitales" en la lista de servicios.

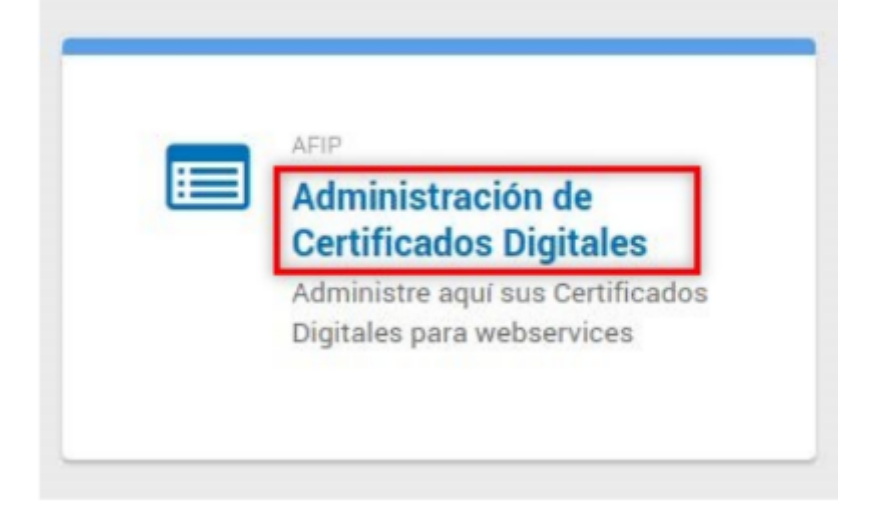

i. Seleccionar el contribuyente para el que va a operar el servicio

### Administración de Certificados Digitales

| 2        | Bienvenido Usuario         | GABRIEL                                            |                     | 41 |
|----------|----------------------------|----------------------------------------------------|---------------------|----|
| Porfavor | seleccione el contribuyent | Autoridad de Aplica<br>e para el que va a operar e | <b>ste servicio</b> | _  |
|          | Selec                      | cione                                              |                     |    |

ii. Cliquear en Agregar Alias (definido con anterioridad)

### Administración de Certificados Digitales

| 2 | Bienvenido Usuario<br>Actuando en representac | GABRIEL       | FACTURADORA S.A. | 0-8<br> |
|---|-----------------------------------------------|---------------|------------------|---------|
|   |                                               | Cert          | lificados        |         |
|   |                                               | Alias         | Ver Detalle      |         |
|   |                                               |               |                  |         |
|   |                                               | Agregar alias | VOLVER           |         |

| Zetti | Gestiones en AFIP para utilizar<br>Factura Electrónica en SusVentas |                        |              |              |  |
|-------|---------------------------------------------------------------------|------------------------|--------------|--------------|--|
|       | D-INCON-XX                                                          | Fecha:<br>Octubre 2023 | Revisión: 02 | Pág. 7 de 22 |  |
|       |                                                                     |                        |              |              |  |

iii. Ir a examinar y subir el archivo CSR creado por Zetti

| Administración de Certificados Digitales | 23    | Bienvenito Usuario GABRIEL<br>Actuando en representación de FACTURADORA S.A.                          |
|------------------------------------------|-------|----------------------------------------------------------------------------------------------------|
|                                          |       | Usted està solicitando un certificado con las siguientes características                              |
|                                          | CUIT  |                                                                                                    |
|                                          | Alias | FACTURADORA S.A.                                                                                      |
|                                          | Pa    | ara obtener un nuevo certificado, debe subir un CSR (Certificate Signing Request) en formato PKCS#10. |
|                                          |       | Agregar alias VOLVER                                                                                  |

iv. Nuevamente cliquear en Agregar Alias

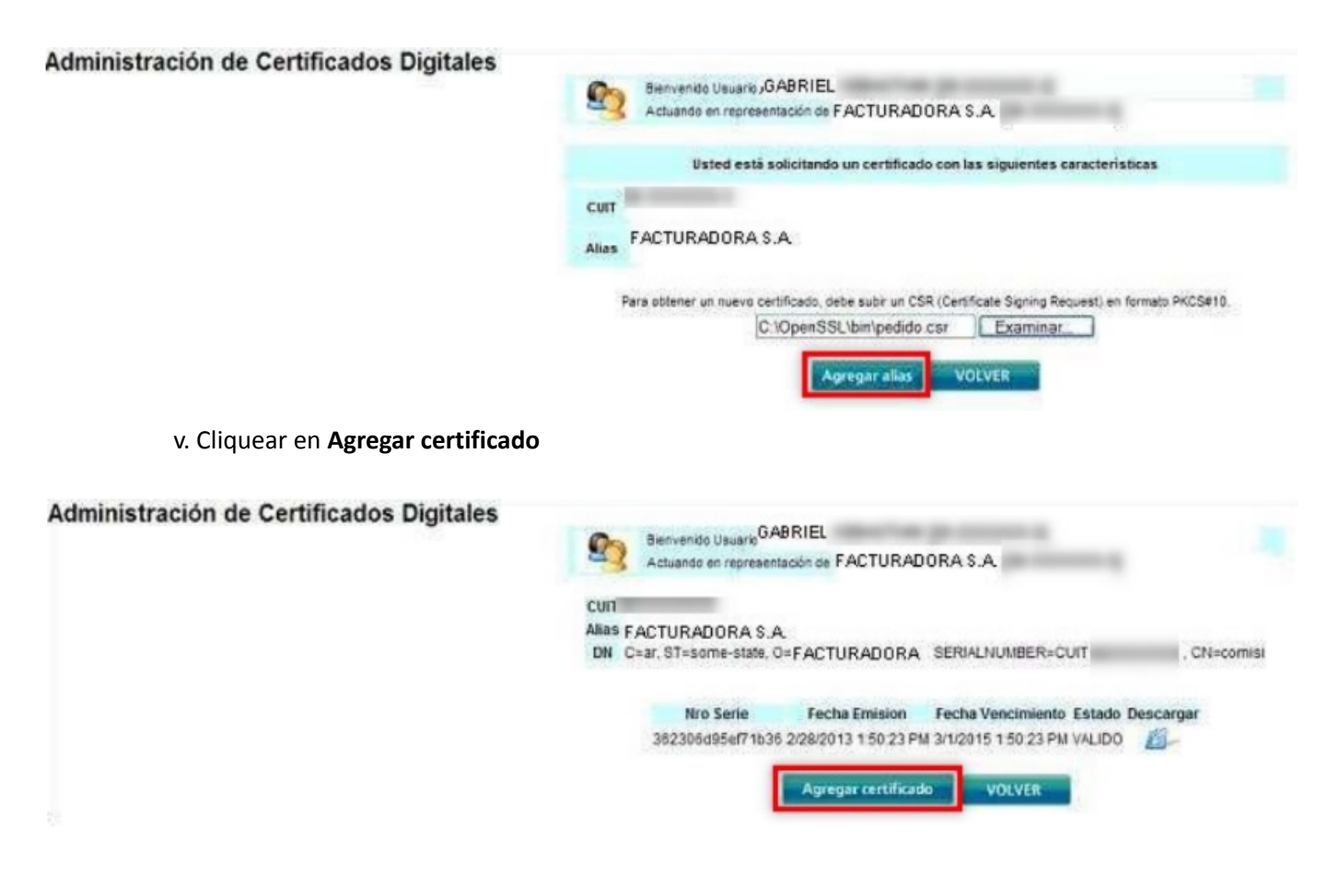

vi. El sistema vuelve a la pantalla de **Administración de Certificados Digitales** donde aparecerá el certificado recién creado.

| D-INCON-XX | Fecha:<br>Octubre 2023 | Revisión: 02 | Pág. 8 de 22 |  |
|------------|------------------------|--------------|--------------|--|

### Administración de Certificados Digitales

|          | CUIT        | Distance of the local distance of the local distance of the local |                    |                   |         |
|----------|-------------|----------------------------------------------------------------------------------------------------|--------------------|-------------------|---------|
|          | Alias       | and American Cold State                                                                                                    |                    |                   |         |
|          | DN          | SERIALNUMBER=CUIT                                                                                                    | , CN=              | ALC: UNK          |         |
| Nro S    | Serie       | Fecha Emision                                                                                                    | Fecha Vencimiento  | Estado<br>VENCIDO | Descarg |
| bactacts | Conc on the | 2400031202                                                                                                    | 2160102 1 61-05 PM | VALIDO            | F       |
|          |             |                                                                                                    |                    |                   |         |

vii. Cliquear en **Descargar** para descargar el certificado (si hay más de uno, en el último que se haya cargado y que se encuentre en estado VALIDO), guardarlo en una carpeta para luego enviarlo a Zetti.

| Administración de Certificad | dos Digitale       | S                                                                                                    |                     |          |           |
|------------------------------|--------------------|----------------------------------------------------------------------------------------------------|---------------------|----------|-----------|
| (C)                          | Bienvenido Usuario | NAME ADDRESS OF TAXABLE                                                                                                    | to pro-constants ap |          |           |
|                              | Actuando en repres | sentación de                                                                                                    | , parameter of      |          |           |
|                              | CUIT               | And a state of the local division of the local division of the loc |                     |          |           |
|                              | Alias              | and American Collinson                                                                                                    |                     |          |           |
|                              | DN                 | SERIALNUMBER=CUIT                                                                                                    | , CN=               | ALC: UNK |           |
|                              | Nro Serie          | Fecha Emision                                                                                                    | Fecha Vencimiento   | Estado   | Descargar |
|                              | 10713b/s/s4440b    | 1010018 1217151 74                                                                                                    | LENGTH LIVE NAME    | VENCIDO  | 8         |
|                              | Internet of the    | 240302 1 22 28 74                                                                                                    | 2760102 1 414 05 PM | VALIDO   | 1         |
|                              | 94/344/02          | 101003030 0017 12-00                                                                                                    | 10000002300173340   | VALIDO   |           |
|                              |                    | Agregar certificat                                                                                                    | do VOLVER           |          |           |

### **RENOVACIÓN DE CERTIFICADOS DIGITALES**

El artículo 6 de la RG **2651/09** establece que la validez del Certificado Digital tiene un plazo de 2 años contados desde la fecha de su emisión, y podrá renovarse 2 veces como máximo, por lapsos similares.

La solicitud de renovación deberá efectuarse, en todos los casos, antes del vencimiento del plazo de validez original del certificado o el de la primera renovación, según corresponda. Para renovar certificados digitales deberá ingresar a la página de AFIP con CUIT y Clave Fiscal (nivel 3) e ingresar al menú de "Mis Certificados", identificar el certificado a renovar y efectuar la acción de

| Zetti | Ge         | estiones en A          | FIP para u   | itilizar     |
|-------|------------|------------------------|--------------|--------------|
|       | Fac        | tura Electrón          | ica en Sus   | Ventas       |
|       | D-INCON-XX | Fecha:<br>Octubre 2023 | Revisión: 02 | Pág. 9 de 22 |

renovación. El botón de acción para la renovación aparecerá automáticamente a partir del momento en que resten 30 días para su vencimiento. Además el sistema informático de la Autoridad Certificante de la AFIP colocará un mensaje de alerta en el Portal del Suscriptor, con una anticipación de 30 días al vencimiento del certificado y también se enviará un correo electrónico a la dirección que el suscriptor tenga consignada en AFIP.

### 2. Adhesión al Web Services

Deberá asociar la empresa con el servicio de Web Services que vaya a facturar, y el alias que haya creado en "Administración de Certificados Digitales".

- 1. Ingresar a la página de AFIP con CUIT y Clave Fiscal (nivel 3)
- 2. En la siguiente lista de servicios seleccionar el servicio Administrador de Relaciones de Clave Fiscal

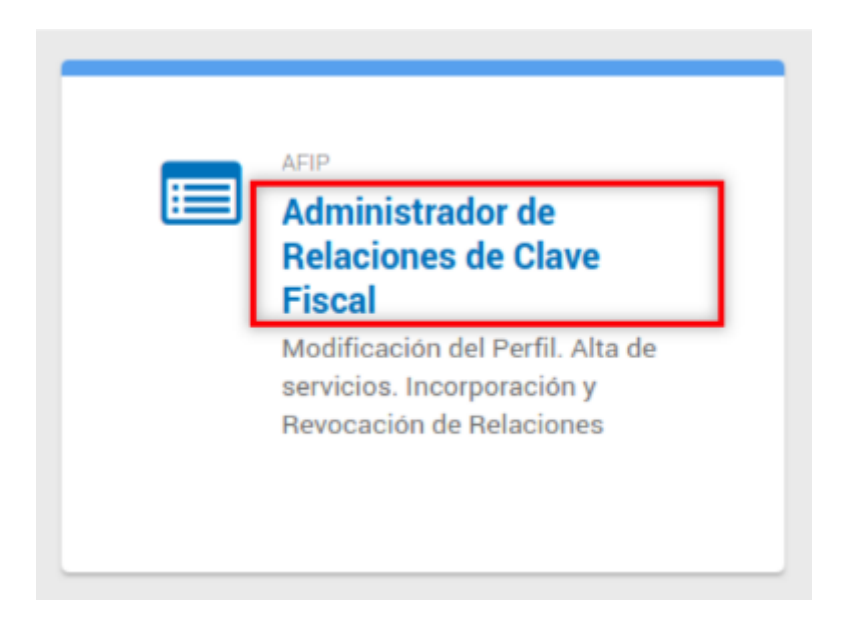

3. Si hay más de una entidad representada por el CUIT y clave ingresados se debe seleccionar la entidad en la que se trabajará

| Administrador de F | Relaciones                                                                  |   |
|--------------------|-----------------------------------------------------------------------------|---|
|                    | Bienvenido Usuario PEREZ SERGIO ALBERTO [23-13665269-9]                     |   |
|                    | Autoridad de Aplicación                                                     |   |
|                    | Por favor seleccione el contribuyente para el que va a operar este servicio |   |
|                    | Seleccione                                                                  | ✓ |

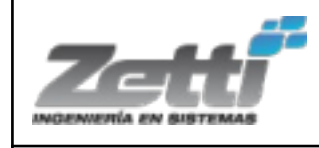

D-INCON-XX

Fecha: Octubre 2023

### Administrador de Relaciones

| E | ste servicio le permite gestionar (incorporar y revocar) autorizaciones para operar servicios en nombre<br>spresente. Las operaciones generan formularios oficiales AFIP. Los mismos se abren en ventanas emerg<br>cilidad en la operación. Por favor tenga en cuenta esto a la hora de configurar su navegador. | suyo o de la persona que<br>gentes para su mayor |
|---|----------------------------------------------------------------------------------------------------|--------------------------------------------------|
|   | Utilizando el botón "Adherir Servicio" podrá asociar un servicio a su Clave Fiscal. Esta es una<br>in nueva opción más simple y rápida de utilizar. Tenga en cuenta que el mismo no es válido para<br>habilitar un servicio en representación de otra persona.                                                   |                                                  |
|   | Utilizando el botón "Nueva Relación" podrá generar nuevas autorizaciones para utilizar servicios.<br>Las autorizaciones podrán ser para Ud. mismo o bien para autorizar a otras personas para<br>acceder a algún servicio en su nombre.                                                                          | Nueva Relación                                   |
|   | Utilizando el botón "Consultar" podrá buscar las distintas relaciones existentes para su persona,<br>discriminados por Representantes (Personas que lo representan a Ud.) y Representados<br>(Personas que Ud. representa).                                                                                      | CONSULTAR                                        |
|   | Ud. se encuentra representando a otra persona. Utilice el botón "Consultar" para controlar si tiene<br>Autorizaciones pendientes de Aceptación para esta persona. A través de esta transacción podrá<br>aceptarlas.                                                                                              | CONSULTAR                                        |

5. Hacer click en el botón AFIP

### Administrador de Relaciones

|         | Bienvenido Usuario<br>Actuando en representación de                                                                                                    |
|---------|----------------------------------------------------------------------------------------------------|
|         | Selección de Servicio a Habilitar                                                                                                    |
|         | El siguiente es un listado de los servicios que<br>se encuentran ordenados alfabéticamente. Por favor seleccione el servicio de su interés.                                                          |
|         | Recuerde que ciertos servicios exigen que el usuario tenga un minimo nivel de seguridad y otros requieren que<br>el Representado cumpla con ciertas condiciones para poder realizar la Autorización. |
|         |                                                                                                    |
|         |                                                                                                    |
| SV2 .   | A Administración Nacional                                                                                                    |
|         | NAC I de Aviación Civil                                                                                                    |
|         | NSES                                                                                                    |
|         | 113L3 &                                                                                                    |
|         | dm. Prov. de Impuestos                                                                                                    |
|         | rovincia de Santa Fe                                                                                                    |
| ATM) Ad | ministración Tributaria                                                                                                    |
|         | Mendoza                                                                                                    |
|         | TER                                                                                                    |
|         | TRADUCT TEMPETANA DE CATER AND                                                                                                    |

6. Luego en Web Services

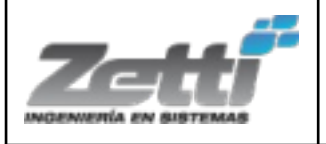

|--|

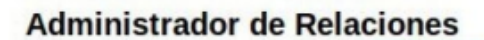

| El siguiente es un listado de los servicios que le ha autorizado a administrar. Los de se encuentran ordenados alfabéticamente. Por favor seleccione el servicio de su interés.<br>Recuerde que ciertos servicios exigen que el usuario tenga un minimo nivel de seguridad y otros requierne el Representado cumpla con ciertas condiciones para poder realizar la Autorización.<br>© Servicios Interactivos<br>© WebServices<br>MARC Administración Nacional | El siguiente es un listado de los servicios que<br>se encuentran ordenados alfabéticamente. Por favor seleccione el servic<br>Recuerde que ciertos servicios exigen que el usuario tenga un mir<br>el Representado cumpla con ciertas condiciones par | le ha autorizado a administrar. Los mismo<br>cio de su interés.<br>nimo nivel de seguridad y otros requieren que<br>ra poder realizar la Autorización. |
|----------------------------------------------------------------------------------------------------|----------------------------------------------------------------------------------------------------|----------------------------------------------------------------------------------------------------|
| Recuerde que ciertos servicios exigen que el usuario tenga un minimo nivel de seguridad y otros requierre<br>el Representado cumpla con ciertas condiciones para poder realizar la Autorización.<br>© Servicios Interactivos<br>© WebServices<br>MARC Administración Nacional<br>Ce Aviación Civil                                                                                                    | Recuerde que ciertos servicios exigen que el usuario tenga un mir<br>el Representado cumpla con ciertas condiciones par                                                                                                    | nimo nivel de seguridad y otros requieren que<br>ra poder realizar la Autorización.                                                                    |
| Servicios Interactivos<br>Servicios Interactivos<br>WebServices<br>ANAC Administración Nacional<br>de Aviación Civil                                                                                                    |                                                                                                    |                                                                                                    |
| Servicios Interactivos WebServices ANAC Administración Nacional de Aviación Civil                                                                                                    |                                                                                                    |                                                                                                    |
| Servicios Interactivos  WebServices  ANAC Administración Nacional  de Aviación Clvil                                                                                                    |                                                                                                    |                                                                                                    |
| WebServices                                                                                                    | Servicios Interactivos                                                                                                    |                                                                                                    |
| ANAC Administración Nacional<br>de Aviación Civil                                                                                                    | ➢ WebServices                                                                                                    |                                                                                                    |
| ANAC I de Aviación Civil                                                                                                    | Va A A Administración Nacional                                                                                                    |                                                                                                    |
|                                                                                                    | ANAC de Aviación Civil                                                                                                    |                                                                                                    |
|                                                                                                    |                                                                                                    |                                                                                                    |
| ANSES .                                                                                                    | ANSES                                                                                                    |                                                                                                    |

7. En el listado seleccionar Factura Electrónica

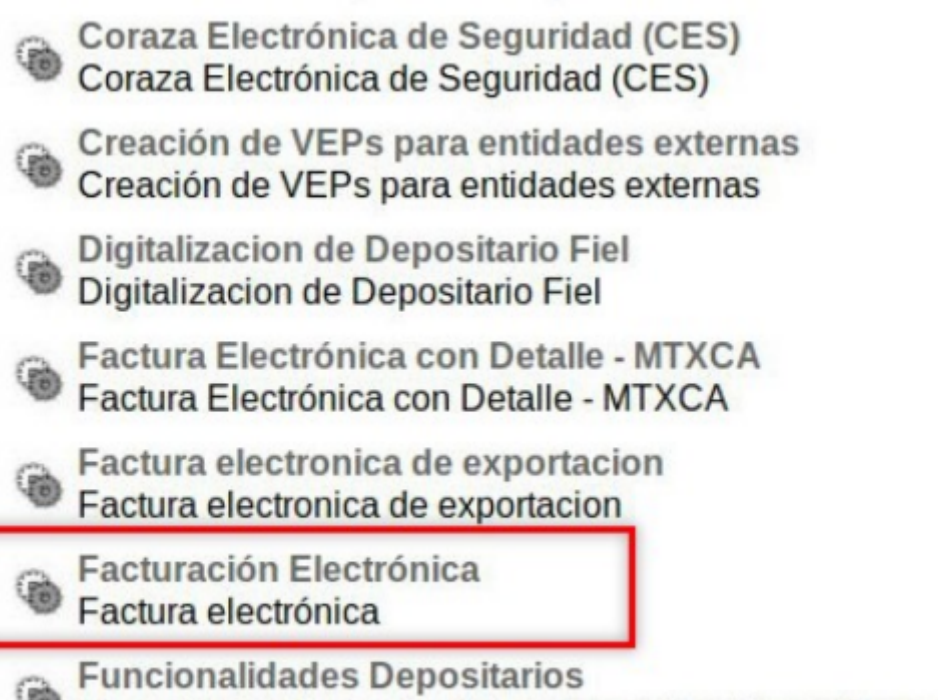

| Zetti | Go<br>Fac  | estiones en A<br>tura Electrón | FIP para u<br>ica en Sus | tilizar<br>Ventas |
|-------|------------|--------------------------------|--------------------------|-------------------|
|       | D-INCON-XX | Fecha:<br>Octubre 2023         | Revisión: 02             | Pág. 12 de 22     |
|       |            | -                              |                          |                   |

| Bienvenido I<br>Actuando er | Jsuario<br>representación de                                    |        |
|-----------------------------|-----------------------------------------------------------------|--------|
|                             | Incorporar nueva Relación                                       |        |
| Autorizante (Dador)         | TRUTHER MAN AND ADDRESS OF                                      |        |
| Representado                |                                                                 |        |
| Servicio                    | Facturación Electrónica (Nivel de seguridad mínimo requerido 3) | BUSCAR |
| Representante               | [Clave Fiscal Nivel 3]                                          | BUSCA  |

9. Desplegar la lista donde dice **Seleccione** y elegir el **Alias** creado anteriormente

| Administrador de Rela | ciones                                                                                             |                                                                                                    |
|-----------------------|----------------------------------------------------------------------------------------------------|----------------------------------------------------------------------------------------------------|
|                       | Bienvenido<br>Actuando                                                                             | o Usuario<br>en representación de                                                                                                    |
|                       |                                                                                                    | Selección del Representante a autorizar                                                                                                    |
|                       | Esta generando una no<br>requerido 3). El servio<br>Computador Fiscal hat<br>tenga un Computador I | ueva autorizacion para el servicio Facturación Electrónica (Nivel de seguridad mínimo<br>cio que seleccionó es un WebService. Para hacer efectiva la autorización deberá determinar un<br>bilitado y asociado a la persona que esta Ud. representando, o bien designar a otra persona que si<br>Fiscal. |
|                       | La persona                                                                                         | lo ha autorizado para delegar este servicio en su nombre.                                                                                                    |
|                       | Computador Fiscal                                                                                  | Seleccione 🗸                                                                                                    |
|                       | CUIT/CUIL/CDI<br>Usuario                                                                           | Puede delegar el WebService a un tercero que lo ejecute en su nombre. El tercero debera tener un Computador Fiscal habilitado.                                                                                                    |

10. Hacer click en **Confirmar** 

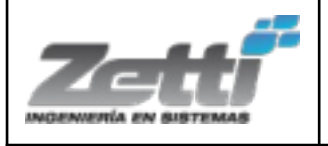

| D-INCON-XX |
|------------|
|------------|

### Administrador de Relaciones

| Bienvenido Usuario<br>Actuando en representación de                                                                                                    |
|----------------------------------------------------------------------------------------------------|
|                                                                                                    |
| Selección del Representante a autorizar                                                                                                    |
| Esta generando una nueva autorizacion para el servicio Facturación Electrónica (Nivel de seguridad mínimo<br>requerido 3). El servicio que seleccionó es un WebService. Para hacer efectiva la autorización deberá determinar un<br>Computador Fiscal habilitado y asociado a la persona que esta Ud. representando, o bien designar a otra persona que si<br>tenga un Computador Fiscal. |
| La persona lo ha autorizado para delegar este servicio en su nombre.                                                                                                    |
| Computador Fiscal                                                                                                    |
| CUIT/CUIL/CDI<br>Usuario Puede delegar el WebService a un tercero que lo ejecute en su nombre. El tercero debera tener un Computador Fiscal habilitado.                                                                                                    |
| CONFIRMAR                                                                                                    |

11. Guardar el archivo generado en una carpeta para luego enviarlo a Zetti. Imagen de Ejemplo:

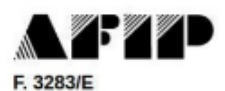

R

### **Rubro 1. AUTORIZANTE** Apellido y Nombre / Denominación: FARMACIA CUIT:

#### Rubro 2. AUTORIZADO

Computador Fiscal MzA3MTU5ND A. K.S. 197 CUIT:

Tipo de Autorizacion: Facturación Electrónica

#### **Rubro 3. AUTORIZACION**

El autorizante identificado en el Rubro 1 autoriza a la persona identificada en el Rubro 2, a utilizar y/o interactuar en su nombre y por su cuenta, con los servicios informáticos de esa Administración Federal de Ingresos Públicos que se detallan en el listado anexo a la presente.

Dejo constancia que la presente autorización podrá caducar por la voluntad de ambas partes o por la de una de ellas, previa comunicación a esa Administración Federal de Ingresos Públicos.

#### Rubro 4. ACEPTACION DE AUTORIZACION

El autorizado identificado en el Rubro 2 acepta la autorización otorgada por el autorizante identificado en el Rubro 1, para utilizar y/o interactuar en su nombre y por su cuenta, con los servicios informáticos de esa Administración Federal de Ingresos Públicos que se detallan en el listado anexo a la presente.

Esta autorización tendrá vigencia a partir del 23/10/2019

Dejo constancia que la presente autorización podrá caducar por la voluntad de ambas partes o por la de una de ellas, previa comunicación a esa Administración Federal de Ingresos Públicos

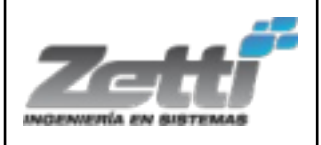

D-INCON-XX

### 3. Adhesión al régimen de facturación y registracion REAR/RECE/RFI (CAEA)

- 1. Ingresar a la página de AFIP con CUIT y Clave Fiscal (nivel 3)
- 2. En la lista Mis Servicios hacer click en el botón Ver Todos
- 3. Buscar el acceso Regímenes de facturación y registración (REAR/RECE/RFI)

| AFIP                                                          |
|---------------------------------------------------------------|
| Regimenes de facturación<br>y registración<br>(REAR/RECE/RFI) |
| Solicitud de adhesión al Régimen                              |
| de Originales y/o Duplicados                                  |
| Electrónicos y empadronamiento                                |
| de obligados a la registración                                |
| electrónica (RG 1361 Y 1956) y                                |
| Eigend de Imprentes REL (RC                                   |
| Fiscal de Imprentas -RFI- (RG                                 |

4. Seleccionar la empresa

|   | Usuario:                             | Empadror<br>REAR/RE |
|---|--------------------------------------|---------------------|
| _ | Seleccione la Empresa a representar: |                     |
|   | BALT PARK IN.                        |                     |
|   |                                      |                     |
|   |                                      |                     |
|   |                                      |                     |
|   |                                      |                     |
|   |                                      |                     |
|   |                                      |                     |

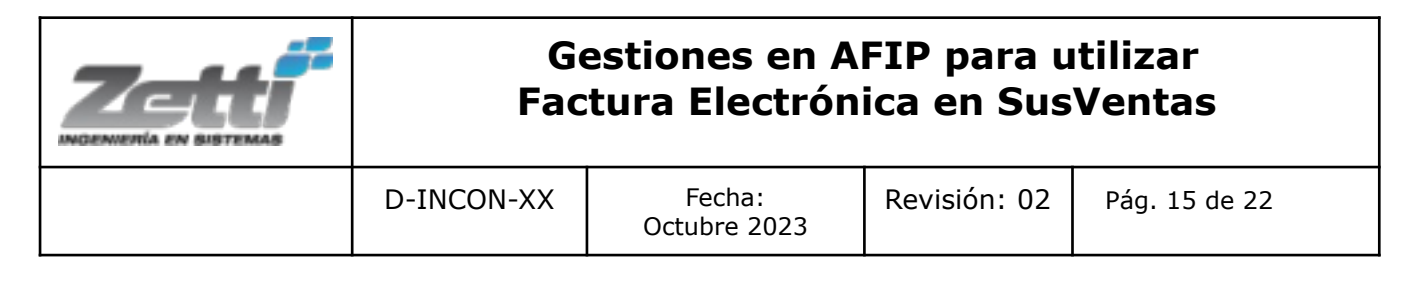

5. Hacer click en la opción Empadronamiento REAR/RECE/RFI

| Usuario:<br>Representando a:<br>Dependencia: |   | Empadrona<br>REAR/REC |
|----------------------------------------------|---|-----------------------|
| Empadronamiento REAR/RECE/RFI                | • |                       |
| Ver Trámites Pendientes                      | • |                       |
| Ver Empadronamiento Actual                   | • |                       |
| A/B/M de Puntos de Venta                     | • |                       |
| A Habilitación de comprobantes               |   |                       |
|                                              |   |                       |

6. Hacer click en Regímenes de Facturación

| Usuario:<br>Representando a:<br>Dependencia: | Empadronami<br>REAR/RECE/ |
|----------------------------------------------|---------------------------|
| <b>Regimenes de Facturación</b>              | •                         |
|                                              | •                         |
| Volver                                       |                           |

7. Hacer click en Empadronamiento Solicitud de CAEA

| INCON-XX       | Fecha:<br>Octubre 2023<br>Usuario:<br>entando a:<br>pendencia:        | Revisión: 02                                                                                                    | Pág. 16 de 22                                                                                                    |
|----------------|-----------------------------------------------------------------------|----------------------------------------------------------------------------------------------------|----------------------------------------------------------------------------------------------------|
| Represe<br>Dep | Usuario:<br>entando a:<br>pendencia:                                  |                                                                                                    | Empac<br>REAR                                                                                                    |
| O Frankland    |                                                                       |                                                                                                    |                                                                                                    |
| Empadrona      | amiento REAR / RECE                                                   |                                                                                                    | •                                                                                                    |
| Empadrona      | n Detalle de las Opera                                                | ciones                                                                                                    | ppartes >                                                                                                    |
| 🙎 Empadrona    | amiento Solicitud de C                                                | AEA                                                                                                    | •]                                                                                                    |
| Solicitud d    | e CESP (Código Electr                                                 | ónico de Servicios Públi                                                                                                    | icos)                                                                                                    |
|                | <ul> <li>Factura co</li> <li>Empadron</li> <li>Solicitud d</li> </ul> | <ul> <li>Factura con Detalle de las Operad</li> <li>Empadronamiento Solicitud de C</li> <li>Solicitud de CESP (Código Electro</li> </ul> | <ul> <li>Factura con Detalle de las Operaciones</li> <li>Empadronamiento Solicitud de CAEA</li> <li>Solicitud de CESP (Código Electrónico de Servicios Públicator)</li> </ul> |

8. Hacer click en Empadronamiento

| Usuario:<br>Representando a:<br>Dependencia:    | Empadronamiento<br>REAR/RECE/RFI |
|-------------------------------------------------|----------------------------------|
|                                                 | Salir                            |
|                                                 |                                  |
| <u>e</u> Empadronamiento                        | •                                |
| Aprobación / Rechazo de vinculación de empresas | •                                |
| Estado de Solicitudes /<br>Reimpresión de Acuse | •                                |
|                                                 |                                  |
| < Volver                                        |                                  |

*9. En la siguiente pantalla tildar las dos últimas opciones, colocar la fecha de inicio para la facturación electrónica y hacer click en Aceptar* 

| D-INCON-XX Fecha:<br>Octubre 2023 Revisión: 02 | Gestiones en AFIP para utilizar<br>Factura Electrónica en SusVentas |                         |                        |                                              | Zetti |
|------------------------------------------------|---------------------------------------------------------------------|-------------------------|------------------------|----------------------------------------------|-------|
|                                                | 2 Pág. 17 de 22                                                     | Revisión: 02            | Fecha:<br>Octubre 2023 | D-INCON-XX                                   |       |
| C C Usuario: Empadronam                        |                                                                     |                         |                        |                                              |       |
| ALFUL Representando a: REAR/RECE               | ECE/RFI                                                             | Empadronan<br>REAR/RECE |                        | Usuario:<br>Representando a:<br>Dependencia: |       |
|                                                | Salir                                                               |                         |                        |                                              |       |

|        | a) Emiti un mínimo de 1.800 comprobantes mensuales -Facturas/Notas de Débito/Notas de Crédito clase A y/o B- en los tres meses<br>inmediatos anteriores a la solicitud de incorporación a este régimen especial. |
|--------|----------------------------------------------------------------------------------------------------|
|        | b) Poseo un sistema logístico integrado de almacenes, stock, comercialización, facturación y distribución de tal magnitud que dificulte la<br>facturación electrónica bajo la modalidad de C.A.E.                |
|        | c) Mi empresa forma parte de un grupo de empresas y comparto un mismo sistema integrado de emisión de comprobantes con la empresa<br>CUIT                                                                        |
| ✓<br>✓ | <ul> <li>d) Metodo de Contingencia</li> <li>e) Declaro que los datos seleccionados son correctos, sin omitir ni falsear dato alguno, siendo fiel expresión de la verdad.</li> </ul>                              |
| l      |                                                                                                    |

10. **Guardar el PDF** que se genera para luego enviarlo a Zetti Imagen de Ejemplo:

| Constancia de Empadronamiento                                                                                                    |
|----------------------------------------------------------------------------------------------------|
| REGIMENES DE FACTURACIÓN Y REGISTRACIÓN REAR/RECE/RF                                                                                                    |
| EMPADRONAMIENTO SOLICITUD CAEA POR CONTINGENCIA                                                                                                    |
| CON FECHA 29/11/2019 SE HA REGISTRADO SU DECLARACIÓN DE EMPADRONAMIEN<br>EN LOS TÉRMINOS PREVISTOS POR LA R.G. 2926/2010, SUS MODIFICATORIAS Y<br>COMPLEMENTARIAS, SEGÚN SE INDICA A CONTINUACIÓN: |
| Contribuyente:                                                                                                    |
| CUIT:                                                                                                    |
| Dependencia: 1                                                                                                    |
| Prentodo de Inicio: 11/2019                                                                                                    |

| Gestiones en AFIP para utilizar<br>Factura Electrónica en SusVentas |                        |              |               |
|---------------------------------------------------------------------|------------------------|--------------|---------------|
| D-INCON-XX                                                          | Fecha:<br>Octubre 2023 | Revisión: 02 | Pág. 18 de 22 |

### 4. Alta de Punto de Venta TIPO RECE

El certificado digital está asociado al CUIT de la empresa, por lo tanto con un mismo certificado digital podemos tener asociados muchos puntos de venta

- 1. Ingresar a la página de AFIP con CUIT y Clave Fiscal (nivel 3)
- 2. En la lista Mis Servicios hacer click en el botón Ver Todos
- 3. Buscar el acceso Administración de puntos de venta y domicilios

| AFIP<br>Administración de puntos                  |
|---------------------------------------------------|
| de venta y domicilios                             |
| Administración de puntos de<br>venta y domicilios |
|                                                   |
|                                                   |
|                                                   |

- 4. En la siguiente pantalla seleccionar la empresa
- 5. Hacer click en el botón A/B/M de puntos de venta

|                | Usuario:<br>Representando a:<br>Dependencia: |
|----------------|----------------------------------------------|
| Menú Principal |                                              |
|                | A/B/M de puntos de venta                     |
|                |                                              |

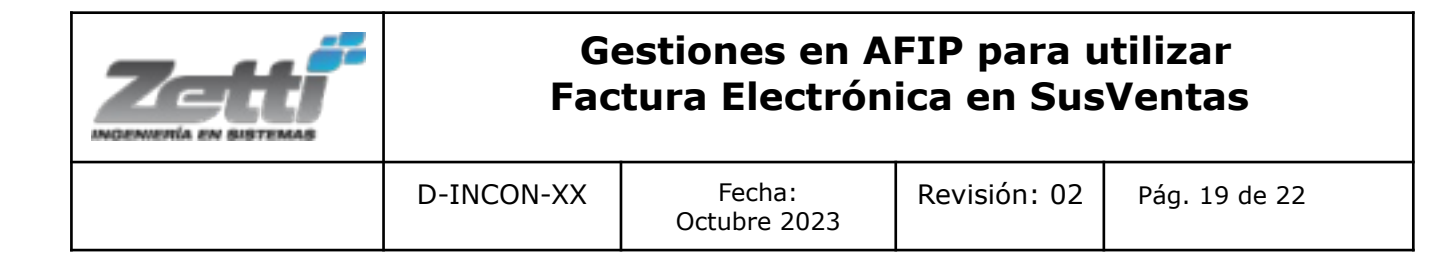

# 7. Completar los campos solicitados, en el campo **Sistema** desplegar la lista y seleccionar **RECE para** aplicativo y Web Services

| Alta de Punto de | Venta                                                       |                       | _        |
|------------------|-------------------------------------------------------------|-----------------------|----------|
|                  |                                                             |                       |          |
| ATENCION: EN O   | ASO QUE NO SE VISUALICE EL DOI<br>REGULARIZAR LA SITUACION. | MICILIO DEBERA CONCUR | RIR A LA |
|                  |                                                             |                       |          |
| Núm              | ro: 5                                                       |                       |          |
| Nombre Fanta     | sía:                                                        |                       |          |
| Siste            | RECE para aplicativo y web se                               | ervices 🔽             |          |
| Nuevo domic      | lio: Seleccionar                                            |                       | -        |

8. Hacer click en Aceptar

9. *Guardar el PDF* que se genera para luego enviarlo a Zetti Imagen de Ejemplo:

| Gestiones en AFIP para utilizar<br>Factura Electrónica en SusVentas |                        |              |               |  |
|---------------------------------------------------------------------|------------------------|--------------|---------------|--|
| D-INCON-XX                                                          | Fecha:<br>Octubre 2023 | Revisión: 02 | Pág. 20 de 22 |  |

| adores Ayu                     | consta<br>da                                         | incia-PuntoDeVenta_                                              | .pdf           | -                         |
|--------------------------------|------------------------------------------------------|------------------------------------------------------------------|----------------|---------------------------|
| 1 de 1                         | Ajustar al anc                                       | ho de página 🔻                                                   |                |                           |
|                                |                                                      |                                                                  | 20             | 19 - AÑO DE LA EXPORTACIÓ |
|                                |                                                      | CONSTANCIA DE                                                    | PUNTO DE VENTA |                           |
| DATO                           | S DEL CONTRIBU                                       | YENTE                                                            |                |                           |
| Razór                          | n Social:                                            |                                                                  |                |                           |
| CUIT                           | -                                                    |                                                                  |                |                           |
| Depe                           | cilio:                                               |                                                                  |                | -                         |
|                                |                                                      |                                                                  |                |                           |
| Contra                         |                                                      |                                                                  |                |                           |
| DETA                           | LLE DEL PUNTO                                        | E VENTA                                                          |                |                           |
| DETA                           |                                                      | 0120                                                             |                |                           |
| DETA                           | LLE DEL PUNTO I                                      | 0120<br>RECE para aplicativo y web services                      |                |                           |
| DETA<br>Núme<br>Sister         | ILLE DEL PUNTO I<br>Ino:<br>ma:<br>pre de Fantasia : | 0120<br>RECE para aplicativo y web services<br>FARMACIA SOCIAL 3 |                |                           |
| DETA<br>Núme<br>Sister<br>Nomt | ILE DEL PUNTO I<br>na:<br>pre de Fantasia:<br>ciño:  | 0120<br>RECE para aplicativo y web services<br>FARMACIA SOCIAL 3 |                |                           |

### 5. Envío de Documentación a ZETTI

Enviar un mail a consultoría@zetti.com.ar con los siguientes adjuntos:

- Archivo CRT de *certificado digital* obtenido en el punto 1
- Archivo PDF o Foto de la adhesión al Web Service obtenido en el punto 2
- Archivo PDF o Foto de la Constancia de Empadronamiento obtenido en el punto 3
- Archivo PDF o Foto de la *Constancia de punto de venta tipo RECE* obtenido en el punto 4 Archivo PDF o Foto de la *Constancia de punto de venta tipo CAEA* obtenido en el punto 5

NOTA : Si al hacer la Adhesión al Web Services no se guardó el archivo o imagen, se debe volver a repetir el procedimiento, arrojará la siguiente pantalla, la cual debe enviarse a Zetti en lugar del archivo del punto 2 Imagen de Ejemplo:

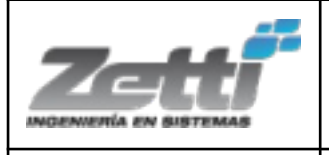

| D-INCON-XX |
|------------|
|------------|

| 2                                                                                                    |                                                              |
|----------------------------------------------------------------------------------------------------|--------------------------------------------------------------|
| Ha ocurrido un error en la ejecució                                                                                | ón del sistema. El mensaje                                   |
| del error e                                                                                                    | s :                                                          |
| La autorizacion: (3070                                                                                             | 1)-30701535142-                                              |
| ws://wsfe-307015351                                                                                                | 42 ya existe.                                                |
| Para obtener ayuda respecto a este error, e<br>mayuda@afip.gov.ar mencionando el Nún<br>referencia a su situación. | nvie un correo electronico a<br>nero de Ticket 25919286 como |

2